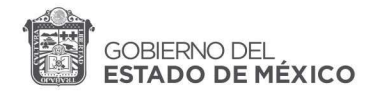

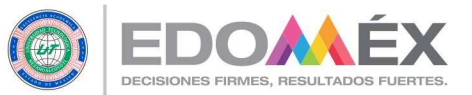

# UNIVERSIDAD TECNOLÓGICA DE NEZAHUALCÓYOTL GUÍA PASO A PASO PARA EL PAGO Y REGISTRO DE RECUPERACIONES EN LÍNEA

 Realizar el pago por concepto de recuperaciones, única y exclusivamente a través del Formato Universal de Pago (FUP), para lo cual, podrás acudir a las instituciones señaladas en el formato, o realizar el pago vía transferencia electrónica (ver videotutorial).

| 9/6/2020     |                                                          | Formato de Pago Universal with Primefaces                                                   |                                                                       |                                                              |                                                             |
|--------------|----------------------------------------------------------|---------------------------------------------------------------------------------------------|-----------------------------------------------------------------------|--------------------------------------------------------------|-------------------------------------------------------------|
|              | GOBERNO DEL<br>ESTADO DE MÉXICO                          |                                                                                             |                                                                       |                                                              | Estas fechas no son<br>determinadas por la<br>UTN, favor de |
|              | UNIVERSI                                                 | RÍA DE EDUCACIÓN<br>DAD TECNOLÓGICA DE<br>AHUALCOYOTL                                       | FORMATO UNI<br>FO                                                     | VERSAL DE PAGO                                               | señaladas en el                                             |
|              | 970000 2310                                              | A PARA PAGO EN VENTANILLA<br>15 899818 442764 254                                           | Fecha de emisión<br>Fecha limite de pago                              | 9 de junio de 2020<br>30 de junio de 2020                    | Calendario de<br>Evaluaciones vigente.                      |
|              | POR FAVOR                                                | CAPTURE SIN ESPACIOS                                                                        | Tot                                                                   | al a pagar: \$ 62                                            |                                                             |
|              | DATOS DEL C                                              | ONTRIBUYENTE                                                                                |                                                                       |                                                              |                                                             |
|              | LOBE870730                                               | SIN DATO                                                                                    |                                                                       | 1<br>MATRICULA                                               |                                                             |
|              | ENRIQUE LOPE                                             | Z BONILLA<br>ACIÓN O RAZÓN SOCIAL                                                           | SIN OBSERVACIONES                                                     |                                                              |                                                             |
|              | DATOS DE LA CONTRIBUCIÓN                                 |                                                                                             |                                                                       |                                                              |                                                             |
|              | CLAVE                                                    | DESCRIPCIÓN                                                                                 | CANTIDAD TARIF                                                        | A O TASA SUBTOTAL                                            |                                                             |
|              | 981736 lin                                               | ea                                                                                          | 2                                                                     | \$ 31.0 \$ 62                                                |                                                             |
|              |                                                          |                                                                                             | PAGAR E                                                               | TAL A PAGAR: \$ 62                                           |                                                             |
| N            | ESTE DOCUMENTO<br>COMPROBANTE DE<br>AUTORIZADOS.         | NO ES EL COMPROBANTE DE<br>PAGO EMITIDO POR LA INSTITUCI                                    | PADO, SÓLO ES VÁLIDO<br>ÓN DE CRÉDITO O ESTAI                         | CON LA CERTIFICACIÓN O<br>BLECIMIENTOS MERCANTILES           |                                                             |
|              | PAC                                                      | O EN VENTANILLA CON LAS SIGUI                                                               | ENTES INSTITUCIONES A                                                 | UTORIZADAS                                                   |                                                             |
| NSTITUCIONES | AFIRME TRN0<br>BBVA CIE1336                              | 46 BANCO AZTECA<br>50 CHEDRAUI                                                              | BANCO DEL BAJÍO 1009<br>CITIBANAMEX PA: 4122/01<br>SECRETARIAS EDOMEX | BANORTE-IXE 131017<br>COMERCIAL CITY FRESKO<br>HSBC RAP 7131 |                                                             |
|              | SANTANDER 9                                              | SCOTIABANK Organismos<br>Auxiliares 3793                                                    | SORIANA<br>FARM GUADALAJARA/<br>INTERCAM BANCO/ SUPER<br>KOMPRAS      | TELECOMM - TELÉGRAFOS                                        |                                                             |
| V            | Por favor verifique que<br>(banco o establecimient       | a linea de captura y el importe que aparece<br>mercantif) coincidan con la información impr | en el comprobante de pago que<br>esa en este formato universal de     | emite el centro autorizado de pago<br>pago.                  |                                                             |
|              | CON FUNDAMENTO<br>MUNICIPIOS, MANIFI<br>EN LA PRESENTE D | EN LOS ARTÍCULOS 107 Y 176 D<br>ESTO BAJO PROTESTA DE DECIR VER<br>CLARACIÓN.               | EL CÓDIGO FINANCIERO<br>RDAD QUE SON CIERTOS LO                       | DEL ESTADO DE MÉXICO Y<br>OS DATOS QUE SE MUESTRAN           |                                                             |

**IMPORTANTE:** El (la) estudiante deberá asegurarse de capturar correctamente su matrícula en el FUP y pagar el importe exacto, ya que cualquier registro incorrecto queda bajo la responsabilidad del (la) estudiante.

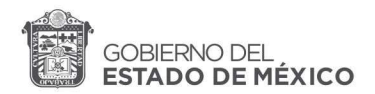

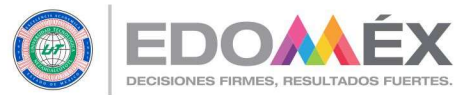

 Ingresar a la siguiente dirección: <u>http://siienet.utn.edu.mx/paginas/alumnos/frminiciosesionalumno.php</u> e iniciar sesión como alumno (capturar la matrícula y fecha de nacimiento) y posteriormente dar clic en enviar.

| Servicio Social                | Inicio > Alumnos > Iniciar sesión |
|--------------------------------|-----------------------------------|
| Consulta empresas              |                                   |
| Registro de<br>recuperaciones  | Iniciar sesión alumno             |
| Registro seguro<br>facultativo | Matrícula:                        |
| Resello de libros              | nacimiento: T Enviar              |
| Valida pago                    |                                   |

3. Una vez iniciada la sesión, seleccionar la opción del menú izquierdo "Registro de recuperaciones", donde inmediatamente se mostrará un aviso que deberá leer cuidadosamente para obtener el registro exitoso de la (s) recuperación (es). A continuación, dar clic en aceptar.

| Alumnos                           | Docentes                                                                         | Externos                                 | Egresados                                                             |  |  |  |
|-----------------------------------|----------------------------------------------------------------------------------|------------------------------------------|-----------------------------------------------------------------------|--|--|--|
| Iniciar Sesión                    | Inicio > Alumnos > Bienveni                                                      | idal                                     |                                                                       |  |  |  |
| Calendario anual                  |                                                                                  |                                          |                                                                       |  |  |  |
| Calendario cuatrimestral          |                                                                                  | CONSIDERA                                | CIONES IMPORTANTES                                                    |  |  |  |
| Calificaciones parciales          | 1. Puedes pres                                                                   | entar un FUP que                         | avale el pago de 1, 2 o 3 asignaturas o un FUP por                    |  |  |  |
| Calificaciones finales            | cada una, a                                                                      | compañados de su                         | comprobante de pago.                                                  |  |  |  |
| Horario                           | 2. El pago úni                                                                   | icamente será válio                      | do si lo realizaste en las fechas establecidas en el                  |  |  |  |
| Formato de validaci?n de<br>latos | calendario<br>sistema y no                                                       | cuatrimestral corr<br>podrás registrar t | espondiente, de lo contrario no se reflejará en el<br>us asignaturas. |  |  |  |
| Servicio Social                   | 3. La tarifa vigente para 2020, es de \$ 31.00 por asignatura, es decir, por dos |                                          |                                                                       |  |  |  |
| Consulta instituciones            | noightettus                                                                      | debes pagar o orio                       | o j por mol, o zonon                                                  |  |  |  |
| Registro de recuperaciones        |                                                                                  |                                          |                                                                       |  |  |  |
| Seguro Facultativo                |                                                                                  |                                          |                                                                       |  |  |  |
| Biblioteca                        |                                                                                  |                                          | Aconton                                                               |  |  |  |
| Valida pago                       |                                                                                  |                                          | Aceptai                                                               |  |  |  |
| Estado de cuenta                  |                                                                                  |                                          |                                                                       |  |  |  |
| Actualiza tu correo               |                                                                                  |                                          |                                                                       |  |  |  |

4. A través de un mensaje, el sistema reconocerá el número de recuperaciones pagadas y mostrará un símbolo verde seguido de la palabra Registrar, en donde deberá dar clic, para registrar el nombre de la (s) asignatura (s), motivo de la recuperación.

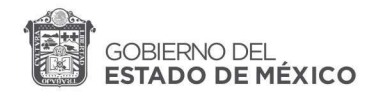

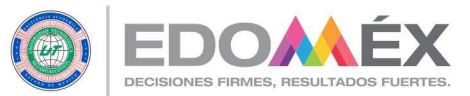

|                                              | niversidad Tecnologica de Nezahualcoyoti<br>stema Integral de Información Escolar SIIE-Net |
|----------------------------------------------|--------------------------------------------------------------------------------------------|
| Contraction of the second                    |                                                                                            |
| Alumnos                                      | Docentes Externos                                                                          |
| Iniciar Sesión                               | Inicio > Alamnos > Registrio da Vecugorniciones                                            |
| Calendario anual<br>Calendario cuatrimestral | REALIZASTE EL PAGO PARA REGISTRAR 2 RECUPERACIONE                                          |
| to es parciales                              | Pegietrar                                                                                  |
| tingets                                      | Augura                                                                                     |

5. A continuación, se mostrarán las asignaturas que actualmente se cursan, de las cuales deberá tener cuidado de elegir el nombre de aquellas por las que realizó el pago de la recuperación, es decir, las asignaturas no aprobadas y dar clic en el botón enviar.

| recuperaciones                 | Inicio > Alumnos > Registro de Recuperaciones |
|--------------------------------|-----------------------------------------------|
| Registro seguro<br>facultativo | Registro de Recuperaciones                    |
| Resello le libros              | Asignatura                                    |
| Estado e Reenta                |                                               |
|                                | Enviar                                        |
| Actuality cu correo            |                                               |
| Cerrar sesión                  |                                               |

 El registro exitoso de la asignatura se visualizará con la descripción de la clave y nombre de la asignatura.

| Registro de<br>recuperaciones  | Inicio > Alumnos > <mark>Registro de</mark> | Recuperacio | ones     |             |          |
|--------------------------------|---------------------------------------------|-------------|----------|-------------|----------|
| Registro seguro<br>facultativo | Registrar                                   |             |          |             |          |
| Resello de libros              |                                             | Numero      | Clave    | Asignatura  | Acciones |
| Estado de cuenta               |                                             | 1.          | 09IAIDE1 | Inglés I    | 2        |
| Valida pago                    |                                             | -           | (C)      |             |          |
| Actualiza tu correo            |                                             |             | Imprin   | nir formato |          |
| Corror coción                  | -                                           |             |          |             |          |

7. En caso de registrar más de 1 asignatura, se debe repetir el paso 4 y 5 sin salirse de la sesión, las asignaturas registradas se visualizarán conforme se vaya concluyendo cada registro, y sólo podrá registrar hasta el número de asignaturas que consideró en su pago.

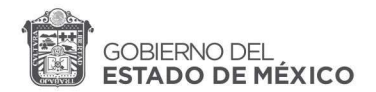

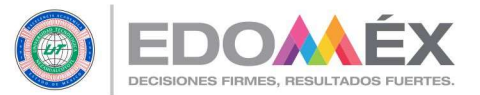

Es importante recordar que de acuerdo con el artículo 18 del Reglamento de Evaluación del Aprendizaje, sólo se pueden registrar hasta un máximo de tres asignaturas.

| Registro de<br>recuperaciones  | Inicio > Alumnos > <mark>Registro de Recup</mark> | eraciones |                 |          |
|--------------------------------|---------------------------------------------------|-----------|-----------------|----------|
| Registro seguro<br>facultativo | AS                                                | IGNATUR   | AS REGISTRA     | DAS      |
| Resello de libros              | (MÁXIMO 3 ASIGNATURAS)                            |           |                 |          |
| Estado de cuenta               |                                                   |           |                 |          |
| Valida pago                    | Numero                                            | Clave     | Asignatura      | Acciones |
| Actualiza tu correo            | 1                                                 |           | Inglés I        | 1        |
| Cerrar sesión                  |                                                   | USIAIDEI  | Inglest         | ~        |
|                                | 2.                                                | 09IAOFIM  | Ofimática       | 1        |
|                                | 3.                                                | 09IASOTE  | Soporte Técnico | 2        |
|                                |                                                   | Im.       | primir formato  |          |

8. Si desea realizar algún cambio en la asignatura dar clic en la imagen de lápiz para corregir, dicha acción sólo se podrá realizar durante los días en que estará habilitado el sistema.

| Registro de<br>recuperaciones  | Inicio > Alumnos > Registro de Recuperaciones |
|--------------------------------|-----------------------------------------------|
| Registro seguro<br>facultativo | ASIGNATURAS REGISTRADAS                       |
| Resello de libros              | (MÁXIMO 3 ASIGNATURAS)                        |
| Estado de cuenta               |                                               |
| Valida pago                    | Numero Clave Asignatura Acciones              |
| Actualiza tu correo            |                                               |
| Cerrar sesión                  |                                               |
|                                | imática 🦯                                     |
|                                | - Care Star / Oporte Técnico 🤌                |
|                                |                                               |
|                                | Imprimir formato                              |
|                                |                                               |

9. Al término del registro y una vez que el (la) alumno (a) se asegure que son correctos los datos, deberá imprimir el formato, ya que es el documento que además de los respectivos comprobantes de pago avala el registro correcto del proceso de recuperación.

Una vez que concluya el periodo de registro, el sistema se inhabilitará y no se podrá realizar ningún cambio, ni registro.

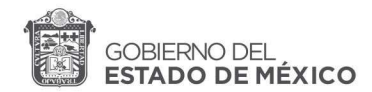

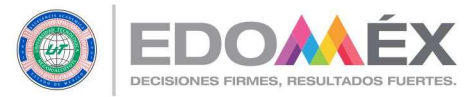

| GOE EST. | ADO DE MÉXICO                                      |                                                                                     | 0                                                 | EDOMÉX             |
|----------|----------------------------------------------------|-------------------------------------------------------------------------------------|---------------------------------------------------|--------------------|
| PÉREZ F  | UNIVERSIDA<br>SUBDIRE<br>DEPARTA<br>REYES ALMA     | D TECNOLÓGICA DE N<br>SECRETARÍA ACADÉM<br>CCIÓN DE SERVICIOS<br>MENTO DE SERVICIOS | EZAHUALC?YOTL<br>ICA<br>ACADÉMICOS<br>S ESCOLARES |                    |
| -        | NOMBRE                                             | 000000000000<br>MATRÍCULA                                                           | TERCERO                                           | EVINED31M<br>GRUPO |
|          | TSU. TI ENTORNOS VIRTUALES Y NEGOCIOS I<br>CARRERA | DIGITALES                                                                           | MAYO-AGOSTO<br>PERIODO                            | 2020<br>AÑO        |
| -        | ASIGNATURAS REGISTRADAS PA                         | RA RECUPERACIÓN SE                                                                  | GUNDO PARCIAL                                     |                    |
|          | CLAVE<br>18EVIDE3<br>18EVCADI                      | DESCRIPCION<br>Inglés III<br>Cálculo Diferenci                                      | al                                                |                    |

- **10.** El sistema conservará el último cambio realizado por el usuario, por ello deberás asegurarte de imprimir nuevamente el formato de asignaturas registradas, ya que ante cualquier aclaración es indispensable presentar lo siguiente:
  - FUP acompañado del comprobante de pago realizado en las fechas establecidas en el calendario cuatrimestral.
  - Impresión del formato de registro señalado en el punto 9, el cual será cotejado con el último registro realizado por el usuario en el sistema.

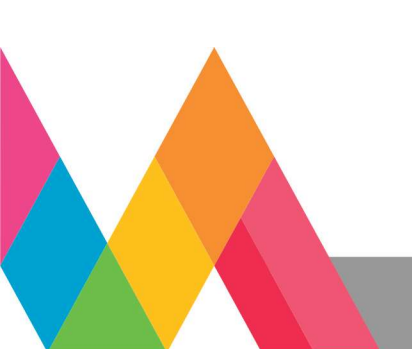